## **Changing Param-Db User Interface Language**

In the parameter database user interface ("TasForms"), open the Advanced Settings and press [Experts Setup] (1):

- (2) Enter password 'discom'
- (3) Press [Edit Tables]. This opens a new window.
- (4) Select table 'Language' from the drop list.
- (5) Press [Edit Tables] in this window.

(continued on next page)

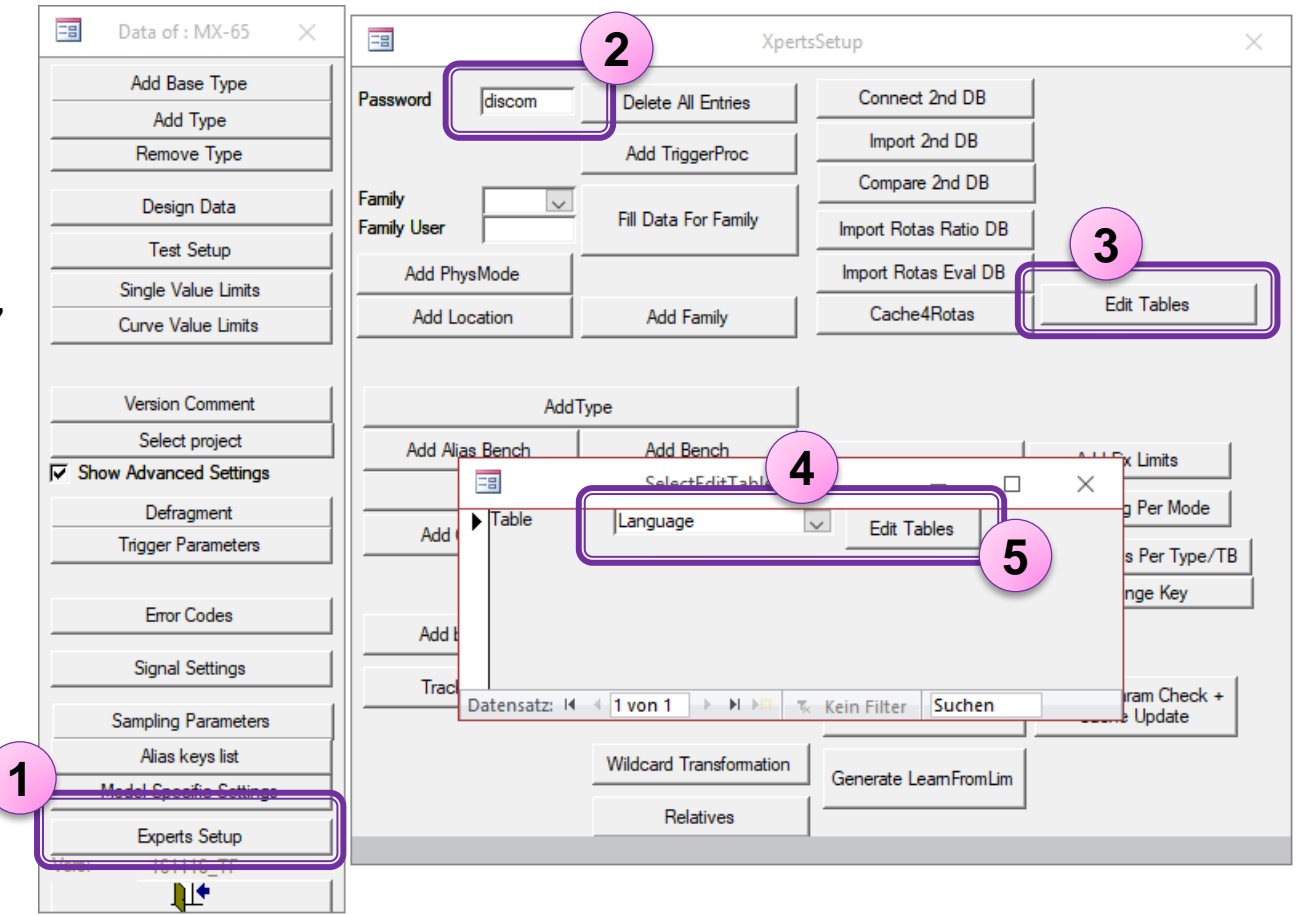

DIS

## **Choosing the language**

DIS COM

In the table "Language", the first line contains the language code. Change the code according to the list below, then close and re-open TasForms.

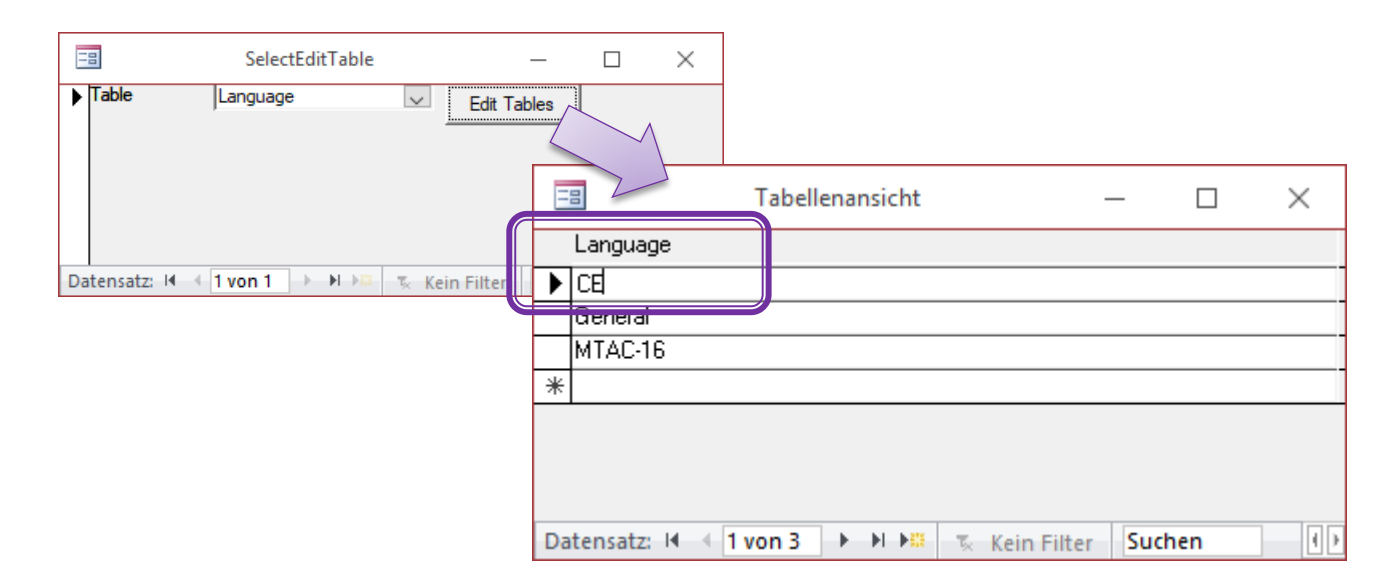

| Language | English | German | French | Spanish | Italian | Portu-<br>guese | Polish | Czech | Hunga-<br>rian | Chinese | Japanese | Korean |
|----------|---------|--------|--------|---------|---------|-----------------|--------|-------|----------------|---------|----------|--------|
| Code     | CE      | CG     | CF     | CS      | CI      | СР              | CPN    | CCN   | СНИ            | CCZ     | CJP      | CKR    |

If you are able to access the parameter database tables directly, you can also open the table 'Language' that way and change the language code.

2